## Reporting with Crystal Practice Management

## **Crystal PM Production Report**

-Go to the Reports tab.

-Click on the drop down box next to "Report Type" and choose Billing Code Report.

-A time box will appear that will let you fill in your start and end dates. Please use a recent 12 month time frame.

-Once you have entered those, click "generate report". This will run the report and a new box will open with your report information.

-To save the report to send as an attachment, click Print to File in the upper right hand corner. -Choose where you want to save the file to and then enter a file name but end the files name with .csv. This will save the file so that it can be sent as an email attachment.

## **Crystal PM AR Report**

Go to Reports In Report Type select Insurance Receivables Click generate report Make selections to what report you would like print (All insurance Providers) (Slide the columns if necessary) Select Past Due Amount: All